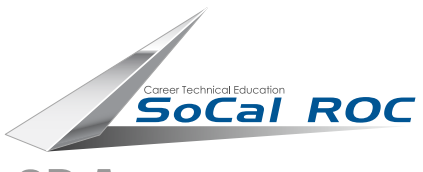

## Walking Teapot Character

Page 1

**3D** ANIMATION

In this project you will use the Biped to animate the two feet and then link a Teapot to the Biped.

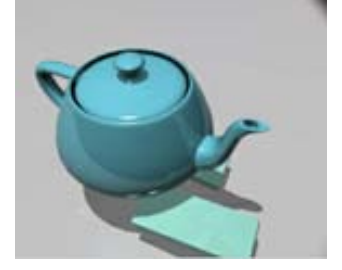

1. Create a Biped with the following settings.

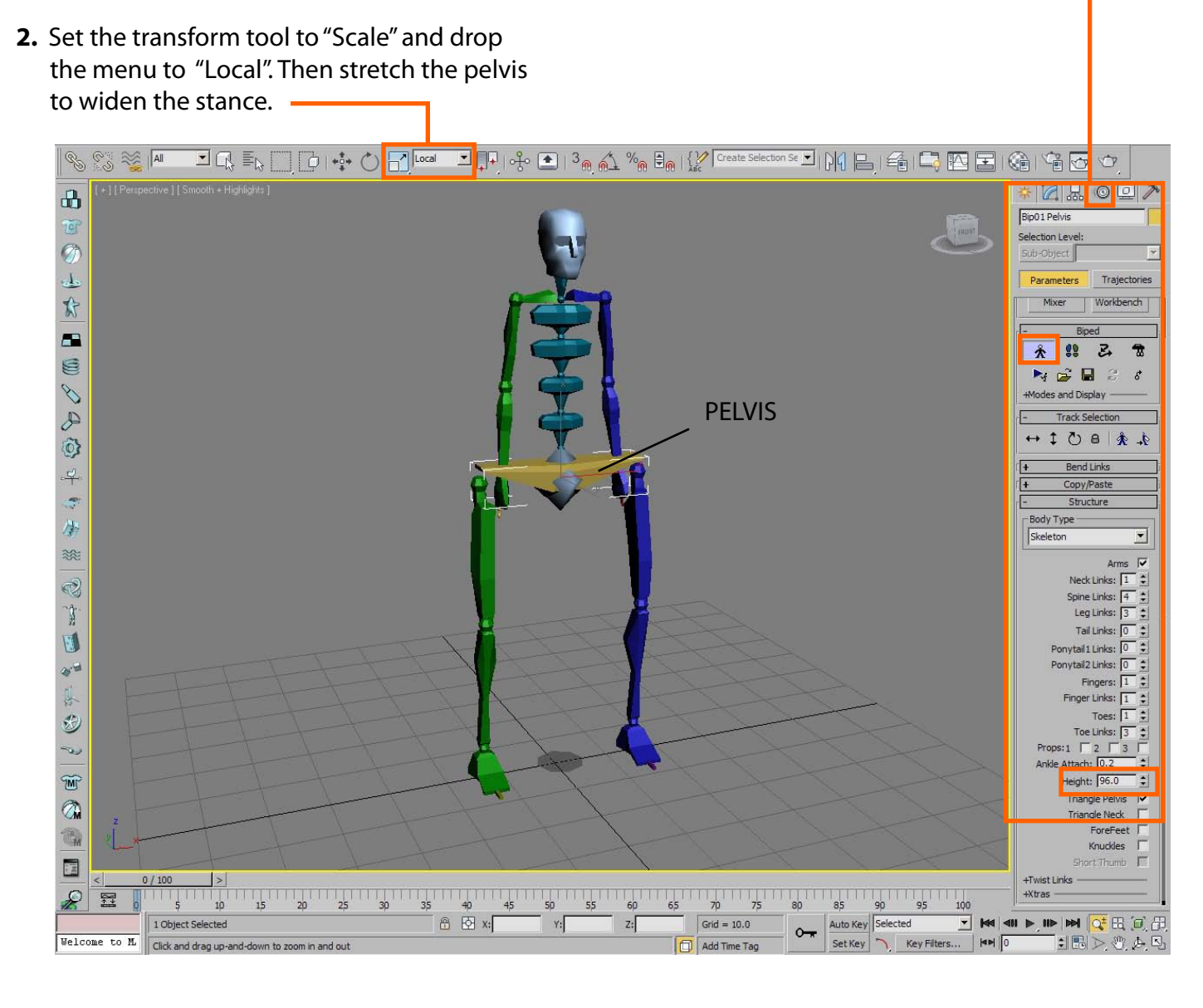

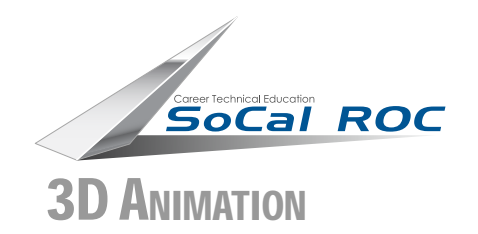

# Walking Teapot Character

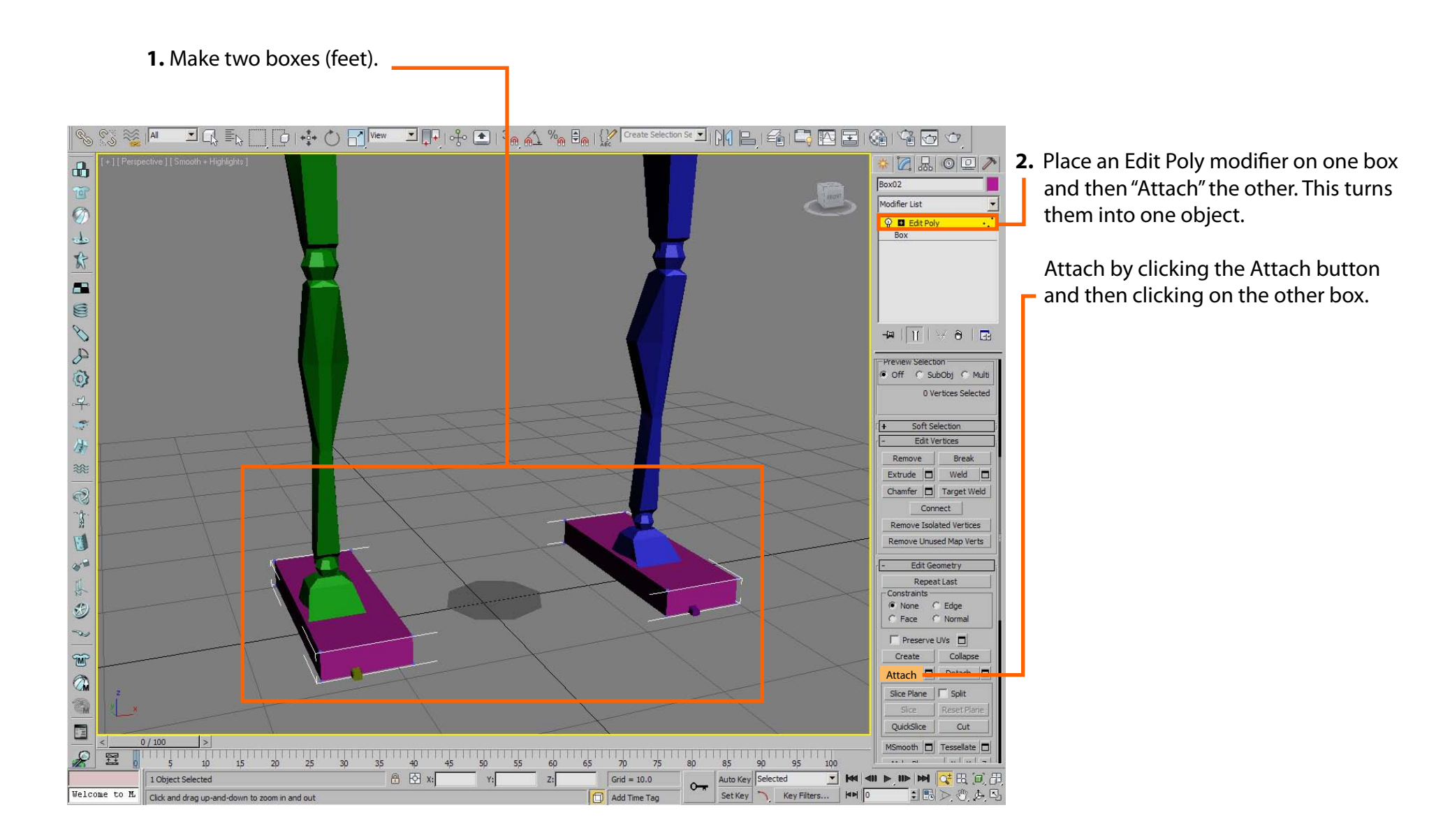

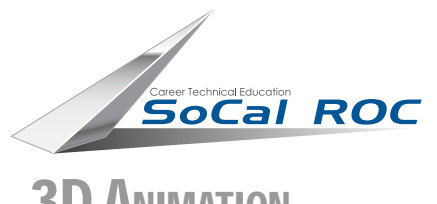

## Walking Teapot Character

#### **3D** ANIMATION

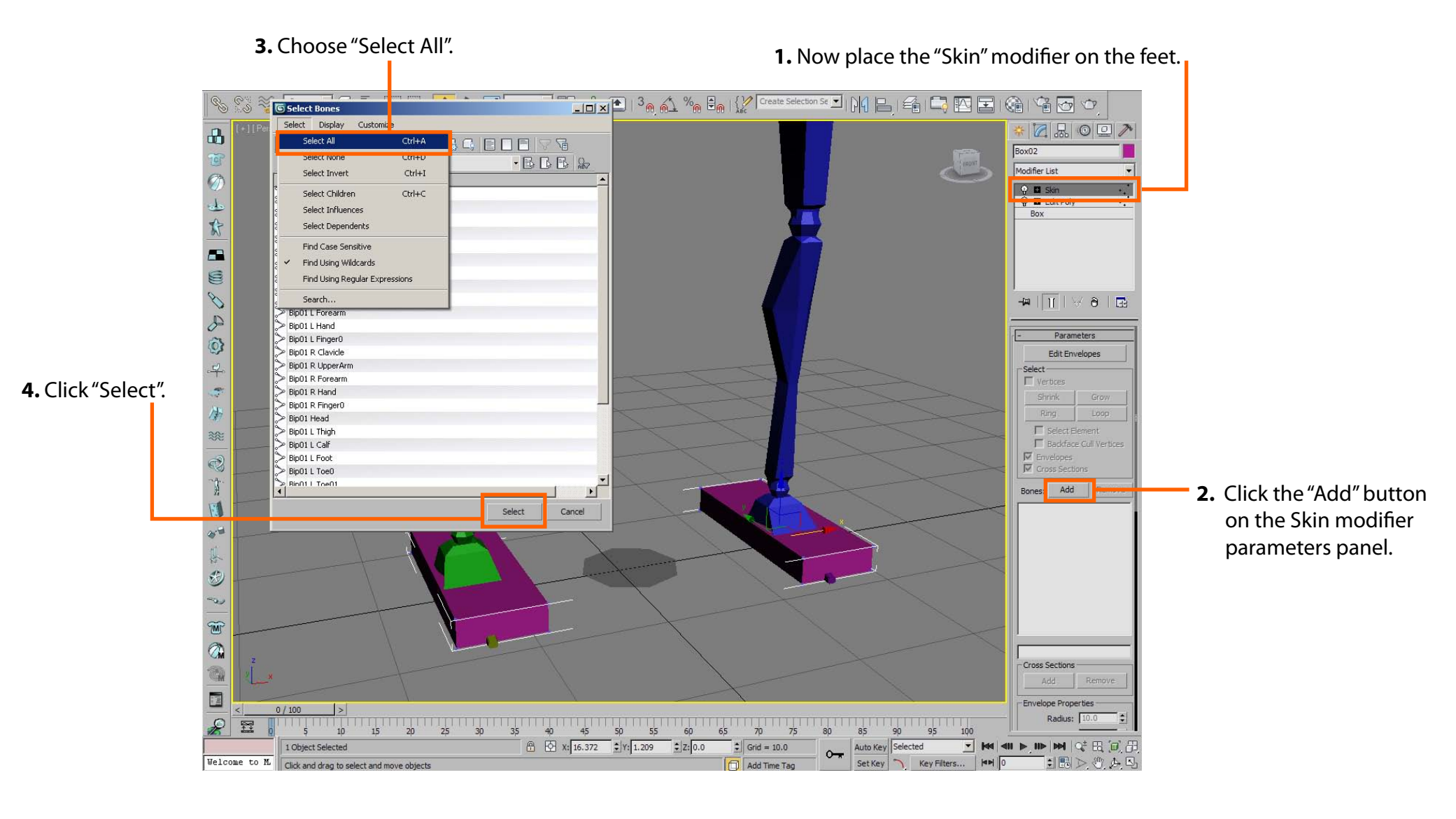

#### Greer Technical Education SoCal ROC 3D ANIMATION

Walking Teapot Character

**1.** Select the Biped and go to the "Animation " panel.

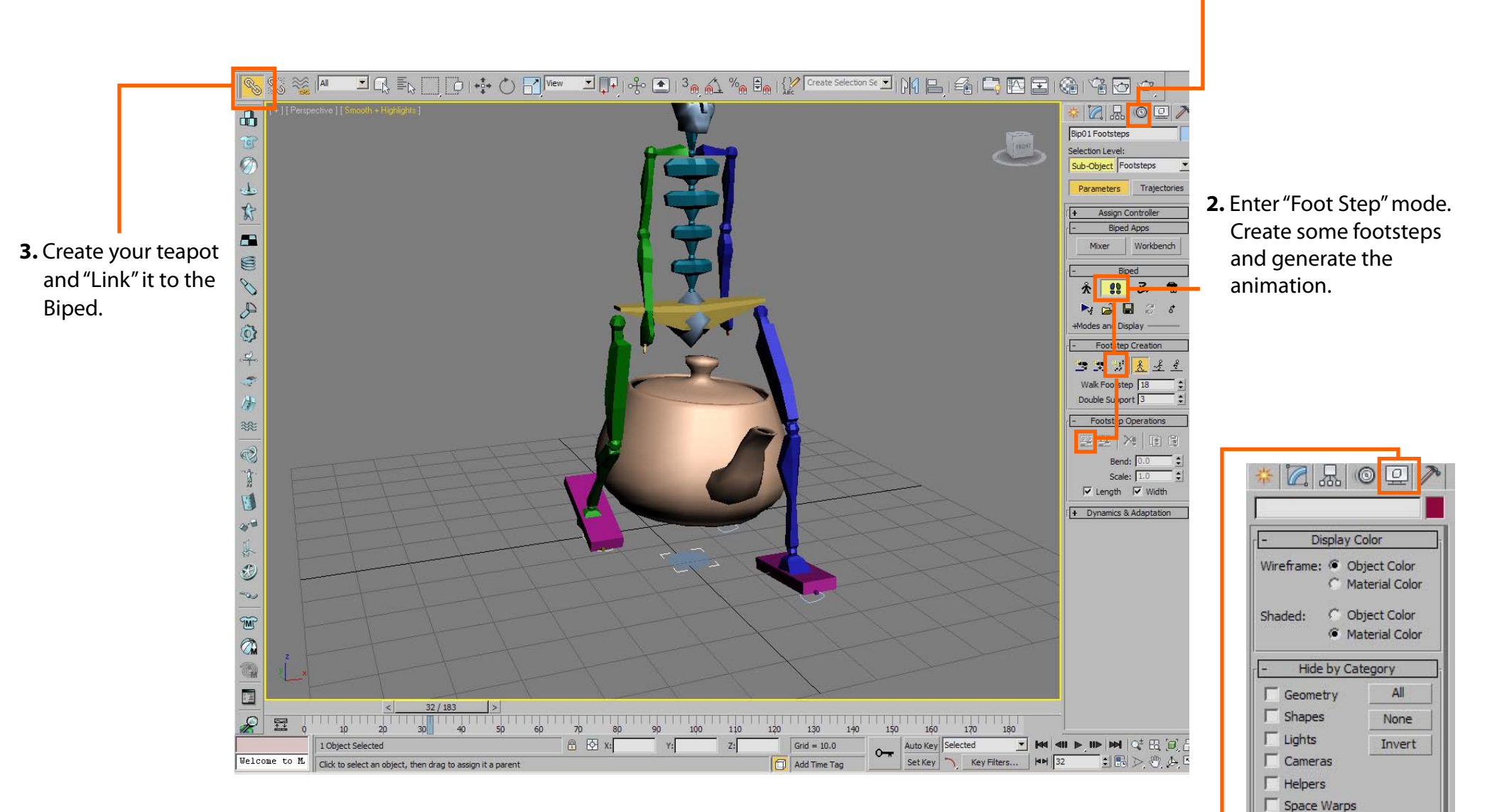

**4.** In the "Display" panel, click "Bone Objects" This wil hide the Biped.

Particle Systems

Bone Objects